# Lenovo ThinkShield Security Solutions

## ThinkShield Secure Wipe HARDWARE BASED SECURITY PROTECTS "BELOW-THE-OS" LAYER

#### Technical Whitepaper

ThinkShield Secure Wipe is Lenovo's solution for securely and completely erasing all data from the embedded storage device. It complies with NIST SP 800-88 Revision 1 - Guidelines for Media Sanitization.

ThinkShield Secure Wipe is a utility program embedded in ThinkPad BIOS aimed to be a part of PC Lifecycle Management (PCLCM) during the retirement phase, preventing any data breaches.

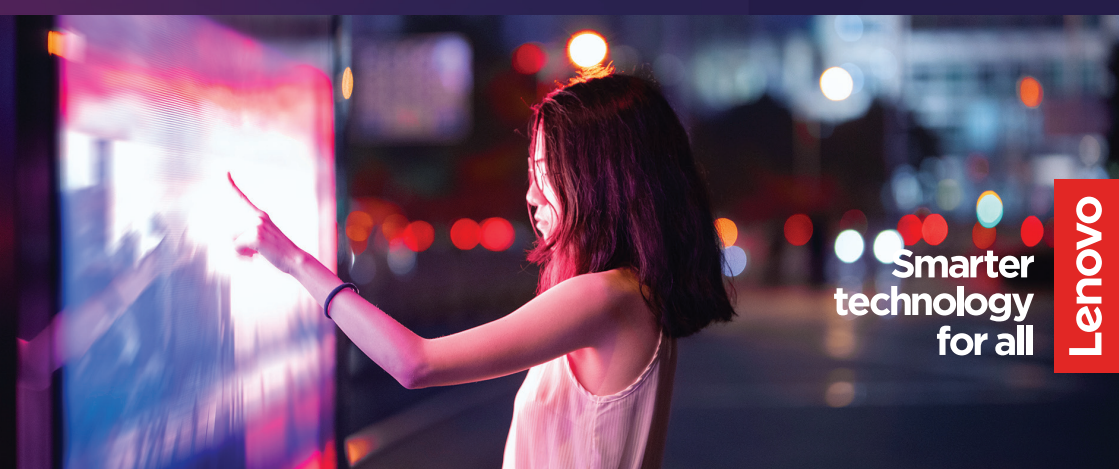

#### TABLE OF CONTENTS

- 1 Introduction
- 2 Table of contents
- 3 What is ThinkShield Secure Wipe
- 4 ThinkPad Products Supporting ThinkShield Secure Wipe
- 5-6 Invoking ThinkShield Secure Wipe
- 7 Method to Wipe the Storage Device
- 8-9 Wipe Methods
- 10-11 Viewing the Wipe Log
- 12 Clearing the Wipe Log
- 13 Wipe Log Format
- 14 Sample of Wipe Log Read Through QR Code
- 15 Performing ThinkShield Secure Wipe by WMI
- 16 Parameters of the WMI command
- 17 Appendix: Legacy Wipe Methods
- 18 Using Legacy Wipe Out Methods

The purpose of this document is to provide guidelines for users on how to use ThinkShield Secure Wipe on ThinkPad products.

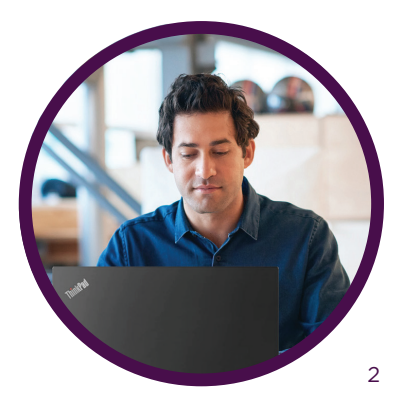

#### What is ThinkShield Secure Wipe

There have been reports indicating instances in which critical data has been extracted from retired PCs or disposed storage devices. As public awareness of data security and privacy continues to increase, PC manufacturers are required to provide the means to securely and completely erase the data on the storage devices embedded in the PC.

## ThinkShield Secure Wipe is a utility program integrated into the BIOS. It offers the functionality to erase all contents stored on drives attached to the system internally.

Users can select an erase algorithm from the list, depending on their needs. ThinkShield Secure Wipe comply with NIST SP 800-88 Revision 1 - Guidelines for Media Sanitization.

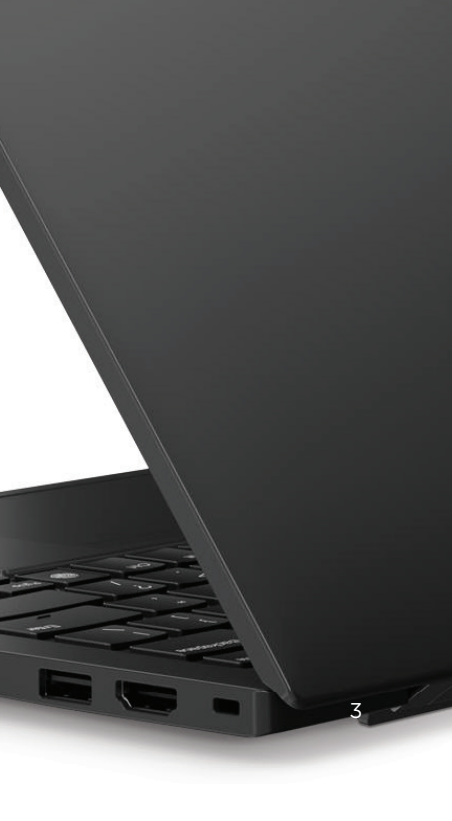

# ThinkPad Products Supporting ThinkShield Secure Wipe

Most of the ThinkPad products shipped after 2019 support ThinkShield Secure Wipe. This whitepaper is based on the latest version of the ThinkShield Secure Wipe. Older versions may have different functionalities or a different user interface.

| ThinkShield<br>ThinkShield™ secure wipe | ×                                         |
|-----------------------------------------|-------------------------------------------|
|                                         | Data wipe is successful!                  |
|                                         | Drive: SAMSUNG MZVL2512HCJQ-00BL7         |
|                                         | Capacity: 476.93 GB                       |
|                                         | Method: ATA Secure Erase                  |
|                                         | Start: 2023/11/01 14:09:38                |
|                                         | End: 2023/11/01 14:09:46                  |
| Lenovo                                  | Vew Wipe Log B<br>Return to Top<br>Reboot |

#### Note

To proceed with the ThinkShield Secure Wipe, the remaining battery capacity must be greater than 25%.

The following error message will appear if you attempt to perform the secure wipe while the battery level is low:

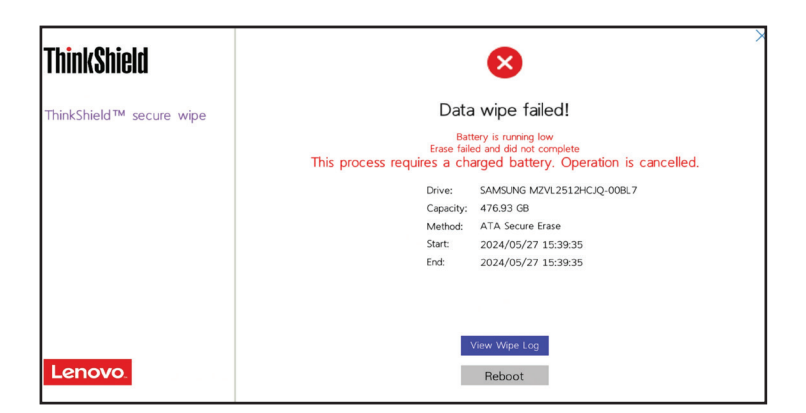

#### Invoking ThinkShield Secure Wipe

#### Step 1

Press the [Enter] key rapidly when the Lenovo logo appears on the screen at startup to launch the Startup Interrupt Menu.

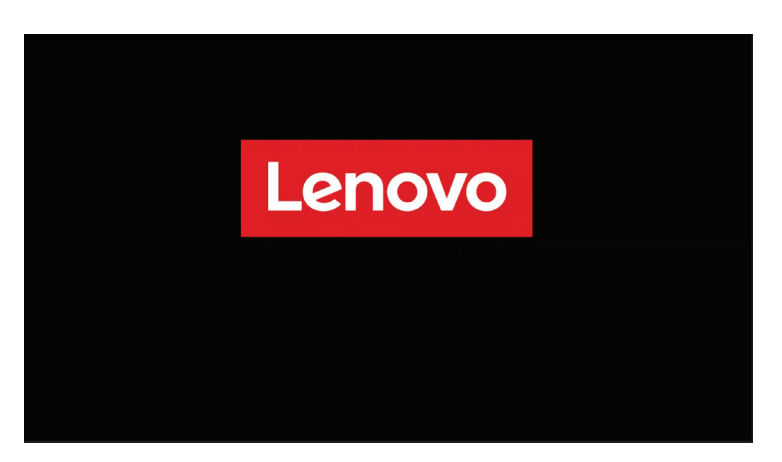

#### Step 2

Press the [F12] key at the Startup Interrupt Menu to make the Boot Menu / App Menu appear.

| Stortup Interrupt Menu                                        |    |
|---------------------------------------------------------------|----|
| Startup Interrupt Menu                                        |    |
|                                                               |    |
| Press one of the following keys to continue                   |    |
| ESC to resume normal startup                                  |    |
| F1 to enter the BIOS Setup Utility                            |    |
| F5 to show Asset Information                                  |    |
| F9 to show Regulatory Information                             |    |
| F10 to diagnose hardware                                      |    |
| F11 to recover your system                                    |    |
| F12 to choose a temporary startup device                      |    |
| <ctrl-p> to enter the Management Engine setup screen</ctrl-p> |    |
|                                                               |    |
| Press ENTER to pause                                          |    |
|                                                               |    |
|                                                               |    |
|                                                               | 12 |
|                                                               |    |
| Close                                                         |    |
| Close                                                         |    |

#### Step 3

Click [App Menu] from left column and choose [ThinkShield Secure Wipe] from the right column.

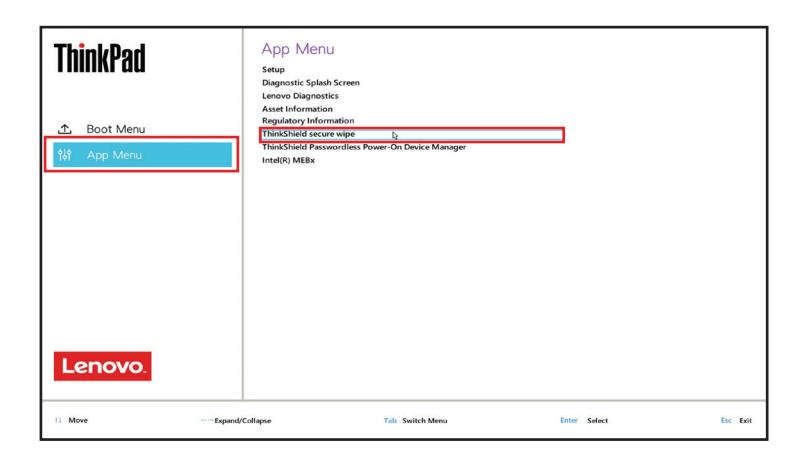

If the 'ThinkShield Secure Wipe' selection does not appear in the App menu, confirm whether ThinkShield Secure Wipe is enabled in the Security options within the BIOS Setup Utility. The default setting is 'On' (enabled).

| ThinkPad     | Security                              |       |  |  |  |
|--------------|---------------------------------------|-------|--|--|--|
|              | ThinkShield secure wipe               |       |  |  |  |
| Setup        | > ThinkShield secure wipe in App Menu | Cn Cn |  |  |  |
| 🛱 Main       |                                       |       |  |  |  |
| \$\$Ŷ Config |                                       |       |  |  |  |
| ① Date/Time  |                                       |       |  |  |  |
| 🔒 Security   |                                       |       |  |  |  |
| ⊥ Startup    |                                       |       |  |  |  |
| 🗘 Restart    |                                       |       |  |  |  |
|              | 15                                    |       |  |  |  |
|              |                                       |       |  |  |  |
| Lenovo.      |                                       |       |  |  |  |
|              |                                       |       |  |  |  |

#### Method to Wipe the Storage Device

#### Step 1

Select the storage device to be erased. Please note that the selection is based on the entire storage unit, not on a partition basis. After confirming the storage device to be erased, click [NEXT >] at the bottom.

| ThinkShield              | ×                                        |
|--------------------------|------------------------------------------|
| ThinkShield™ secure wipe |                                          |
|                          | What storage device do you want to wipe? |
|                          | • SAMSUNG MZVL2512HCJQ-008L7 [476.93 GB] |
|                          |                                          |
| Lenovo                   | k<br>NEXT ><br>View Wipe Log             |
|                          |                                          |

#### Step 2

Select an erase method and click [NEXT >]. You can choose from erasure methods(\*), including those commonly used for data deletion - ATA Secure Erase (Secure Erase) and Enhanced Secure Erase. The erase methods available for selection may vary depending on the type and condition of the installed storage.

| ThinkShield              | I <del>C</del>                                                                                                    | × |
|--------------------------|----------------------------------------------------------------------------------------------------|---|
| ThinkShield™ secure wipe |                                                                                                    |   |
|                          | Which method do you want to use?                                                                                                    |   |
|                          | ATA Secure Erase C *<br>ATA Secure Frase<br>ATA Crybographic Key Reset<br>Erase all NVMe User Space<br>Erase NVMe Crybographic Keys<br>TCG OPAL Revert to Factory Default |   |
| Lenovo.                  | NEXT >                                                                                                    |   |

#### Wipe Methods

| Wipe Method                           | Target<br>storage<br>device | Command used                                                          | Sanitization<br>method defined<br>in the NIST<br>SP 800-88 Rev.1 |
|---------------------------------------|-----------------------------|-----------------------------------------------------------------------|------------------------------------------------------------------|
| TCG Opal Revert<br>to Factory Default | Opal<br>SSD                 | <b>TCG Opal Revert command</b><br>on the Admin SP                     | Purge                                                            |
| TCG Opal PSID<br>Revert               | Opal<br>SSD                 | TCG Opal Revert command<br>with the PSID (Physical Pres-<br>ence SID) | Purge                                                            |
| Erase NVMe<br>Cryptographic<br>Keys   | NVMe<br>SSD                 | NVMe Format NVM command<br>(Cryptographic Erase)                      | Purge                                                            |
| Erase all NVMe<br>User Space          | NVMe<br>SSD                 | NVMe Format NVM command<br>(User Data Erase)                          | Purge                                                            |
| ATA SECURE<br>ERASE                   | ATA SSD                     | ATA SECURITY ERASE UNIT<br>(normal erase mode)                        | Clear                                                            |
| ATA<br>Cryptographic<br>Key Reset     | ATA SSD                     | ATA SECURITY ERASE UNIT<br>(enhanced erase mode)                      | Clear                                                            |
| ATA<br>Cryptographic<br>Key Reset     | ATA HDD                     | ATA SECURITY ERASE UNIT<br>(enhanced erase mode)                      | Purge                                                            |

### Step 3

If the hard disk password has been set, you will be prompted to enter the password. If you enter the wrong password three times, ThinkShield Secure Wipe will be terminated.

| ThinkShield              | € X                                                                                                    |
|--------------------------|----------------------------------------------------------------------------------------------------|
| ThinkShield™ secure wipe | This disk was protected by OPAL Password.<br>Please input the OPAL Password to continue Erase.<br>Enter OPAL Password. |
| Lenovo                   | b<br>NEXT >                                                                                                    |

#### Step 4

Once you choose the wipe-out method, the following warning message is displayed before proceeding to wipe out. Please carefully read it and ensure that power loss will not occur during the wipe-out process.

| ThinkShield                          | € X                                                                                                    |
|--------------------------------------|----------------------------------------------------------------------------------------------------|
| ThinkShield <sup>™</sup> secure wipe | A                                                                                                    |
|                                      | Before continuing please ensure the following:                                                                                                    |
|                                      | Make sure that a charged battery pack is installed in the system.<br>All data in this disk will be enseed and can not be recovered.<br>Are you sure to continue? |
| Lenovo                               | Ves<br>No                                                                                                    |

#### Step 5

If everything is OK, the ThinkShield Secure Wipe starts with the progress indication as below. Do not power off the system during the wipe. The time required to complete the secure wipe varies depending on the storage type, size, and wipe method.

| ThinkShield              |                                                                                                    |
|--------------------------|----------------------------------------------------------------------------------------------------|
| ThinkShield™ secure wipe | DO NOT POWER OFF DURING AN WIPE<br>Data is wiping, please wait                                                 |
|                          | 1%                                                                                                    |
|                          | Drive: 5AMSUND MDVL2513HCQ-008L7<br>Capacity: 47630.08<br>Method: ATA Secret Erate<br>Sett: 2022/11/01 4.04938 |
| Lenovo.                  |                                                                                                    |

#### Step 6

When the wipeout completes successfully, the following message appears with some information such as drive information, start time, and end time.

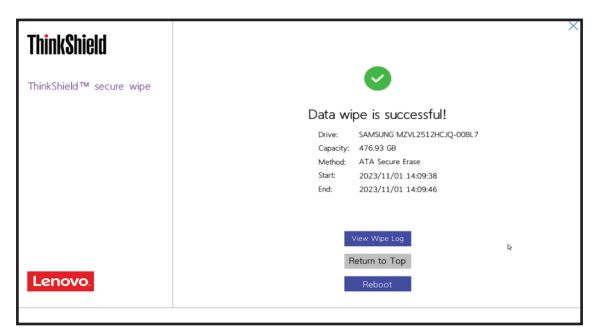

#### Viewing The Wipe Log

In some series of products, it is possible to accumulate logs of wipe results and display detailed information. To view the log, select [View Wipe Log] on the storage selection screen after launching the ThinkShield Secure Wipe, or on the wipe completion screen.

From the storage device selection screen right after involving the ThinkShield Secure Wipe

| ThinkShield              | ×                                          |
|--------------------------|--------------------------------------------|
| ThinkShield™ secure wipe |                                            |
|                          | What storage device do you want to wipe?   |
|                          | ● 🚍 SAMSUNG MZVL2512HCJQ-00BL7 [476.93 GB] |
|                          | 6                                          |
|                          |                                            |
| Lenovo                   | NEXT ><br>View Wipe Log                    |
|                          |                                            |

#### From the wipe completion screen

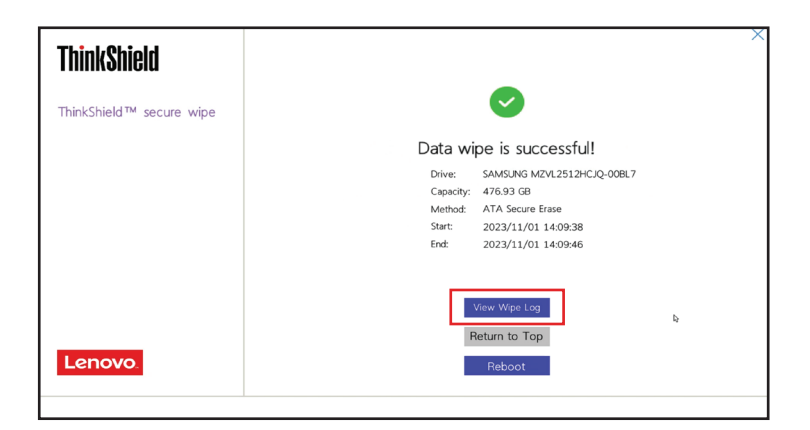

On the Wipe Log screen, accessible from the [View Wipe Log] button, you can view a list of wipe logs. In some product series, you can display detailed logs by clicking the [Detail] button shown on the right side of each row. Up to 10 logs are kept per device.

| ThinkShield<br>ThinkShield™ secure wipe | Wipe Log: Complete: Status: Status: S | × |
|-----------------------------------------|----------------------------------------------------------------------------------------------------|---|
| Lenovo.                                 | b<br>Clear Wipe Log                                                                                                    |   |

If a Supervisor Password or System Management Password is set, entering the password is required to clear the wipe log (by pressing the [Clear Wipe Log] button at the bottom of the screen).

From the [Wipe Log] screen, you can view information such as the device's MTM (Machine Type and Model), serial number, storage device information, erase details including the erase method, and time. Additionally, in some product series, the log can be exported through a displayed QR code.

|                                          | <b></b>                                                                                                    |                                                                                                    | F1                | X |
|------------------------------------------|----------------------------------------------------------------------------------------------------|----------------------------------------------------------------------------------------------------|-------------------|---|
| ThinkShield<br>ThinkShield™ secure wipe: | Wipe Log:<br>ThrisSheld secre wpe - Clear<br>Hardwar Information<br>Product Name:<br>Box Version:<br>Box Date:<br>Box Date:<br>Box | Wipe Log<br>LENOVO<br>ThinkPad XI Yoga Gen 7<br>NART73W (J.40 )<br>2023/07/00<br>PF41WXA1<br>SANSING M2V.2512HC20-00BL7<br>SANSING M2V.2512HC20-00BL7<br>SANSING M2V.2512HC20-00BL7 | 9<br>San ode to   | × |
| Lenovo                                   | Erse Information<br>Erse Method Outsite:<br>Tool Used:<br>Erse Start Time:<br>Erse Start Time:<br>Read:<br>Read:<br>Read:                                                                                                    | Block Deare<br>Art A Secure Frane<br>ThirkSHeld(TM) secure wipe<br>2023/11/0114/09-38<br>2023/11/0114/09-38<br>2023/11/0114/09-36<br>Completed                                      | copy detail text. |   |

#### **Clearing The Wipe Log**

Click the [Clear Wipe Log] button to clear the stored wipe logs.

| ThinkShield<br>ThinkShield™ secure wipe | Wipe Log:     Conjunt 2023/17/17 14:00:98 - 2023/17/17 14:00:96     Monod ATA Securit Exer. Plane: 0:00     Method ATA Securit Exer. Plane: 0:00 |
|-----------------------------------------|----------------------------------------------------------------------------------------------------|
| Lenovo                                  | b<br>Clear Wipe Log                                                                                                    |

If Supervisor Password or System Management Password is set, password authentication is required to proceed.

| ThinkShield              | > > >                                                   |
|--------------------------|---------------------------------------------------------|
| ThinkShield™ secure wipe |                                                         |
|                          | Please input the Supervisor Password to continue Clear. |
|                          | Enter Supervisor Password:                              |
|                          | Japanese                                                |
|                          |                                                         |
| Lenovo.                  | NEXT >                                                  |

## Wipe Log Format

| ( | 0      |
|---|--------|
|   | $\geq$ |
|   | 0      |
|   |        |
|   | S      |
|   |        |

| Category                | ltem                         | Information Displayed                                                                       |
|-------------------------|------------------------------|---------------------------------------------------------------------------------------------|
|                         | Manufacture                  | LENOVO                                                                                      |
|                         | Product Name                 | Example: ThinkPad X1 Yoga Gen 7                                                             |
|                         | BIOS Version                 | Example: N3AET75W (1.40)                                                                    |
| Hardware<br>Information | BIOS Date                    | YYYY-MM-DD                                                                                  |
|                         | Machine Type Model           | xxxxxxxx                                                                                    |
|                         | System-Unit Serial<br>Number | XXXXXXXX                                                                                    |
| Storage<br>Device       | Model Name                   | Identify Device Word27-46 (40 bytes) (SATA)<br>Identify Device Byte 24-63 (20 bytes) (NVMe) |
|                         | Serial Number                | Identify Device Word10-19 (20 bytes) (SATA)<br>Identify Device Byte 4-23 (40 bytes) (NVMe)  |
|                         | Firmware Revision            | ldentify Device Word23-26 (8 bytes) (SATA)<br>Identify Device Byte 64-71 (8 bytes) (NVMe)   |
|                         | Erase Method Used            | Erase Method                                                                                |
|                         | Erase Method Details         | Erase Method Detail                                                                         |
|                         | Tool Used                    | ThinkShield(TM) secure wipe                                                                 |
| Erase<br>Information    | Erase Start Time             | YYYY/MM/DDHH:MM:SS                                                                          |
|                         | Erase End Time               | YYYY/MM/DDHH:MM:SS                                                                          |
|                         | Result                       | Completed/Incompleted/Failed                                                                |
|                         | Return                       | EFI Return Code                                                                             |

#### Sample of Wipe Log Read Through QR Code

ThinkShield secure wipe - Clear Wipe Log Hardware Information Manufacturer:LENOVO Product Name: ThinkPad X1 Yoga Gen 7 Bios Version:N3AET75W (1.40) Bios Date:2023-07-06 Machine Type Model:21CDS07CTO System-unit serial number: PF4ZZZZ Storage Device Infomation Model Name: SAMSUNG MZVL2512HCJQ-00BL7 Serial Number:S64KNX1T00000 Firmware Revision:EL2QGXA7 Erase Information Erase Method Used:Block Erase Erase Method Details:ATA Secure Erase Tool Used:ThinkShield(TM) secure wipe Erase Start Time:2023/11/01 14:09:38 Erase End Time:2023/11/01 14:09:46 Result:Completed Return:0x00

#### Performing ThinkShield Secure Wipe by WMI

#### Note

When performing the ThinkShield Secure Wipe with WMI (Windows Management Instrumentation), it is necessary to pre-set either a Supervisor Password, System Management Password, or Hard Disk Password. If none of these are set, the ThinkShield Secure Wipe cannot be executed with WMI commands.

Additionally, when executing a secure wipe remotely via WMI, user authentication is required. There are also erasure methods, such as TCG Opal PSID Revert, that cannot be executed remotely.

After issuing a ThinkShield Secure Wipe via WMI command, it will be performed at the next boot of the PC.

After executing a ThinkShield Secure Wipe via WMI, the operating system will also be erased, resulting in the inability to connect to the internet. Therefore, it is not possible to send back the execution results.

#### **WMI Command**

(gwmi -class Lenovo\_ExecSecureWipe -namespace root\wmi).ExecSecureWipe("Target drive,Erase method, Password type,Password")

#### Example

| PS C:¥Windows¥sys                                                                            | tem32> (gwmi -class Lenovo_ExecSecureWipe -namespace root¥wmi).ExecSecureWipe("Drv1.ATAN, SVP, Ab1!" | ) |
|----------------------------------------------------------------------------------------------|----------------------------------------------------------------------------------------------------|---|
| GENUS<br>CLASS<br>SUPERCLASS<br>DYNASTY<br>RELPATH<br>PROPERTY_COUNT<br>DERIVATION<br>SERVER | 2<br>PARAMETERS<br>PARAMETERS<br>1<br> }                                                             |   |
|                                                                                              | Success<br>tem32>                                                                                    |   |

#### Parameters Of The WMI Command

| ITem      | Parameter | Note                                      |
|-----------|-----------|-------------------------------------------|
|           | Drv1      |                                           |
| Target    | Drv2      |                                           |
| Drive     | Drv3      |                                           |
|           |           |                                           |
|           | ATAN      | ATA Secure Erase (Recommended)            |
|           | ATAC      | ATA Cryptographic Key Reset (Recommended) |
|           | DOD       | US DoD 5520.22-M                          |
|           | SPZ       | Single Pass Zeros                         |
|           | USNAF     | US Navy & Air Force                       |
|           | CCI6      | CSE Canada ITSG-06                        |
| Frase     | BHI5      | British HMB Infosec Standard 5, Enhanced  |
| Method    | GV        | German VSITR                              |
|           | RGP1      | Russian GOST P50739-95 Level 1            |
|           | RGP4      | Russian GOST P50739-95 Level 4            |
|           | RTOII     | RCMP TSSIT OPS-II                         |
|           | OPALPASS  | TCG Opal Revert to Factory Default        |
|           | NVMEC     | Erase NVMe Cryptographic Keys             |
|           | NVMEU     | Erase all NVMe User Space                 |
| Dassuvord | SVP       | Supervisor Password                       |
|           | SMP       | System Management Password                |
|           | UHDP      | User Hard Disk Password                   |
| Туре      | MHDP      | Master Hard Disk Password                 |
|           | UDRP      | User Password                             |
|           | ADRP      | Admin Password                            |

#### **Appendix: Legacy Wipe Methods**

#### Legacy Wipe

The legacy wipe method is executed by the software using a standard write command. According to the definition of the erase algorithm, defined data is written to all sectors for defined times. Note that this method may not wipe out all data, even when writing to all sectors from LBA 0 to max LBA, because some physical sectors may not be mapped to logical sectors due to wear leveling. The completion time varies according to the storage capacity and the algorithm.

Use of the legacy methods is not recommended as it does not guarantee to fully erase all the data of a modern drive, and you use it at your own risk.

#### List of the Legacy Wipe Methods

Following table shows the list of the supported legacy wipe methods. Note that supporting legacy wipe methods may be terminated without notice.

| Feature Set | Erase method | Erase Method Details                      |
|-------------|--------------|-------------------------------------------|
| ATA         | Overwrite    | US DOD 5520.22M                           |
| ATA         | Overwrite    | Single Pass Zeros                         |
| ATA         | Overwrite    | US Navy & Air Force                       |
| ATA         | Overwrite    | CSE Canada ITSG06                         |
| ATA         | Overwrite    | British HMB Infosecs Standard 5, Enhanced |
| ATA         | Overwrite    | German VSITR                              |
| ATA         | Overwrite    | Russian GOST P50739 Level 1               |
| ATA         | Overwrite    | Russian GOST P50739 Level 4               |
| ATA         | Overwrite    | RCMP TSSIT OPSII                          |

#### **Using Legacy Wipe Out Methods**

By clicking the 'Show Legacy Methods' button, you are navigated to see the list of legacy wipe methods. It flips back to the secure wipe methods by clicking the 'Show Recommended Method' button.

| ThinkShield              |                                                                                                    |
|--------------------------|----------------------------------------------------------------------------------------------------|
| ThinkShield™ secure wipe |                                                                                                    |
|                          | Which method do you want to use?                                                                                                    |
|                          | Show Legacy Methods                                                                                                    |
|                          | ATA Secure Erase                                                                                                    |
|                          | ATA Secure trave<br>ATA Cryptographic Key Reset<br>Erase all NWde User Space<br>Erase NWde Cryptographic Keys<br>TCG OPAL Revert to Factory Default |
|                          |                                                                                                    |
| Lenovo.                  | NEXT >                                                                                                    |

Choose one of the legacy method you prefer to use.

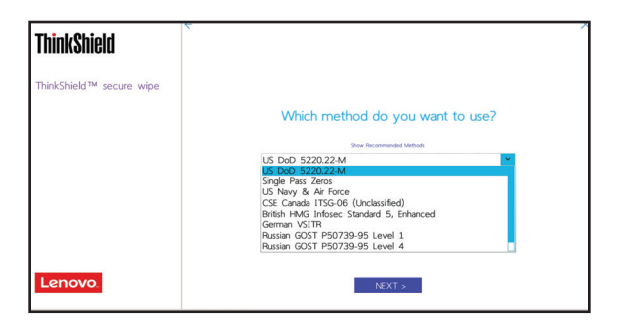

If the legacy method is selected, a warning message is displayed. Use of the legacy methods is not recommended as it does not guarantee to fully erase all the data of a modern drive, and you use it at your own risk.

| ThinkShield              |                                                                                     |
|--------------------------|-------------------------------------------------------------------------------------|
| ThinkShield™ secure wipe |                                                                                     |
|                          | Which method do you want to use?                                                    |
|                          | Show Recommended Methods                                                            |
|                          | This method is not guaranteed to fully erase all the data<br>of a modern harddrive. |
|                          |                                                                                     |
|                          |                                                                                     |
| Lenovo.                  | NEXT >                                                                              |

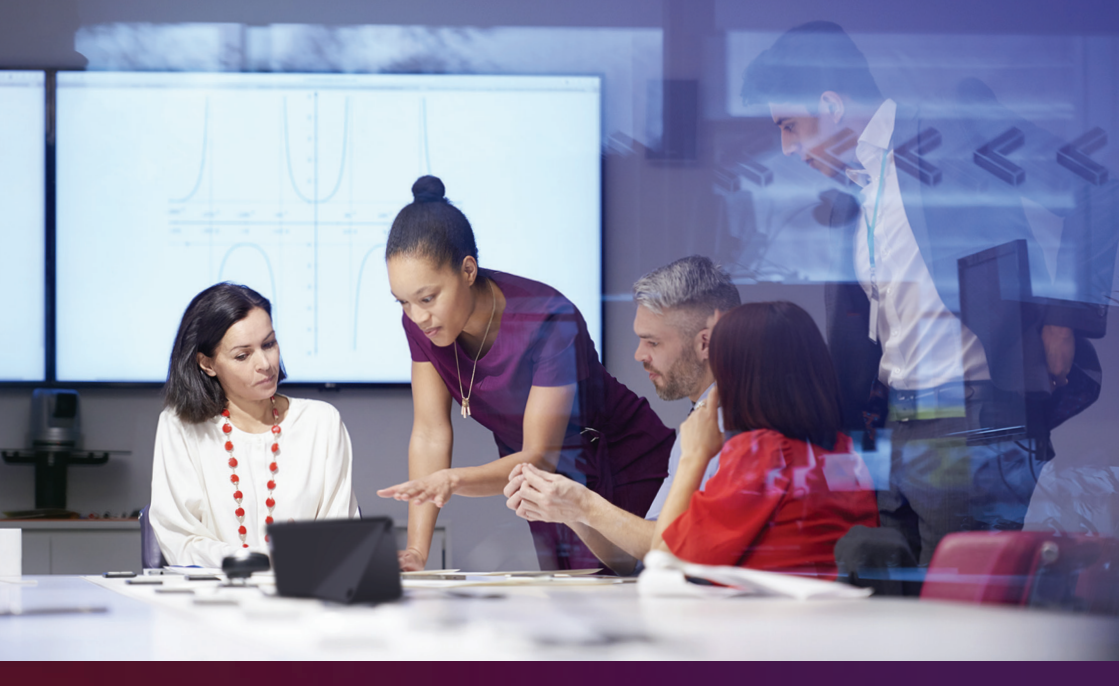

# Contact one of our business experts and tell us about your challenges and goals.

We'll work together to customize a technology package tailored to your business.

© Copyright Lenovo 2024 LENOVO PROVIDES THIS PUBLICATION "AS IS" WITHOUT WARRANTY OF ANY KIND, EITHER EXPRESS OR IMPLIED, INCLUDING, BUT NOT LIMITED TO, THE IMPLIED WARRANTIES OF NON-INFRINGEMENT, MERCHANTABILITY OR FITNESS FOR A PARTICULAR PURPOSE. This information could include technical inaccuracies or typographical errors. The information in this document is as of February 29, 2024.

The implementation of features varies depending on the product series and model. Changes may be made to the information herein: these changes will be incorporated in new editions of the publication. Lenovo may make improvements and/or changes in the product(s) and/ or the program(s) described in this publication at any time without notice. Any performance data contained herein was determined in a controlled environment; therefore, the results obtained in other operating environments may vary significantly. Some measurements may have been made on generally available systems. Furthermore, some measurements may have been made through extrapolation. Actual results may vary. Users of this document should verify the applicable data for their specific environment. Any references in this publication to non-Lenovo Web sites are provided for convenience only and do not in any manner serve as an endorsement of those Web sites. The materials at hose Web sites are not on the orther daries lenovo logo. ThinkSystem, are trademarks of Lenovo in the United Sites, other countries, or both.

Smarter technology for all

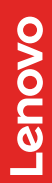